## UTILISATION DE GIBII (élève) avec les identifiants IACA

## Se connecter au site :

dans le collège, cliquer sur le lien proposé sur la 1° page de l'Intranet (Gibii) hors du collège, taper l'adresse <u>http://gibii-avignon.ac-aix-marseille.fr/</u> puis Pontet *conseil : placer l'adresse obtenue dans les favoris !* 

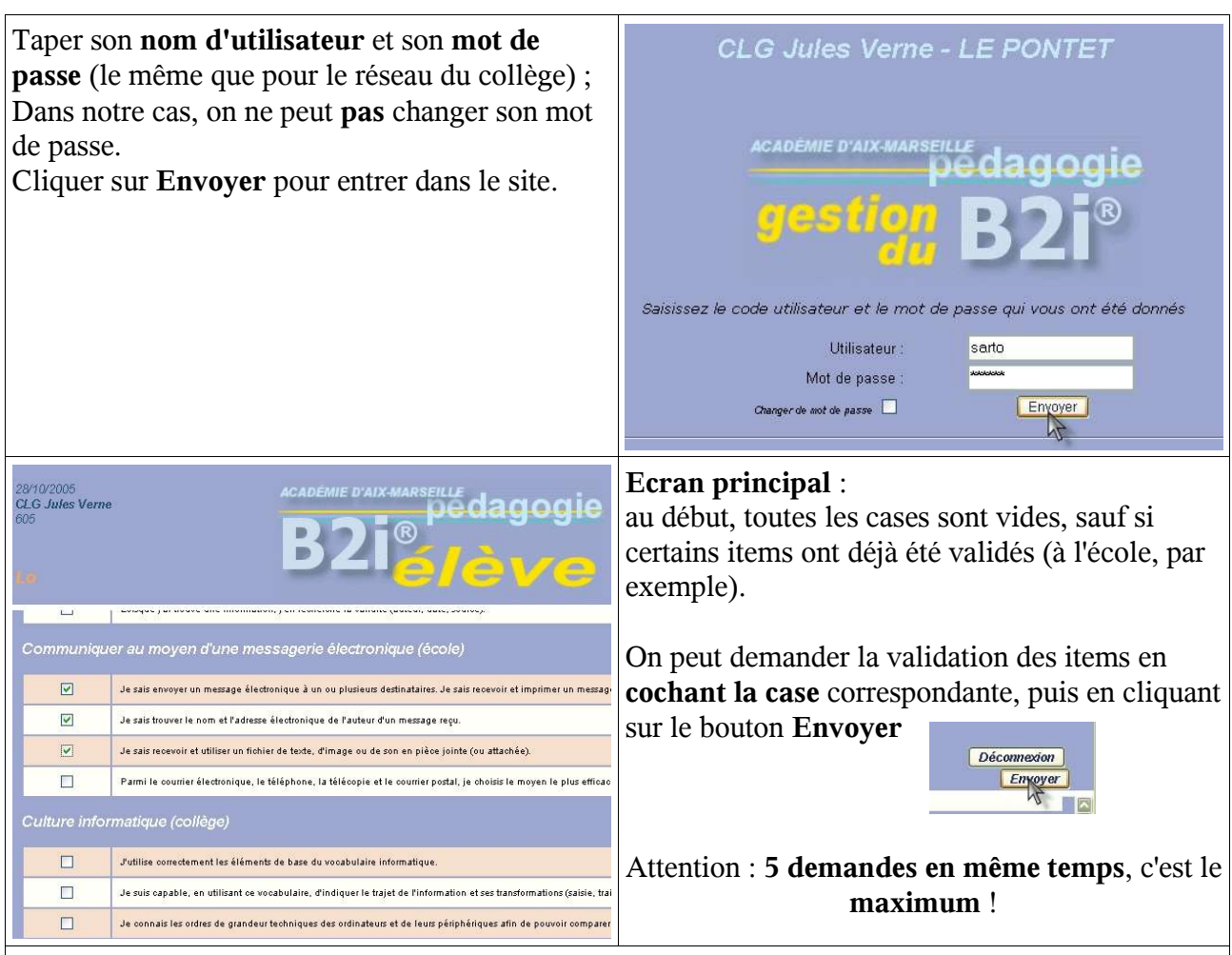

Pour chaque proposition, on peut **justifier** sa demande : écrire dans la case correspondante puis cliquer sur **Envoyer** 

| item 15                                                                                                    | Indique ici pourquoi tu penses avoir acquis cet item : |
|----------------------------------------------------------------------------------------------------|--------------------------------------------------------|
| Je sais adresser un message électronique à un ou plusieurs<br>destinataires. Je sais recevoir et imprimer un message électronique. Je<br>sais y répondre ou le rediriger. | Validé en CM2                                          |
| Item 16                                                                                                    | Indique ici pourquoi tu penses avoir acquis cet item : |
| Je sais identifier le nom et l'adresse électronique de l'auteur d'un                                                                                                    | Exercice fait avec Mme Rovery en CM2                   |

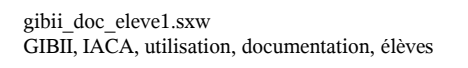

| La demande suivante a été envoyée par :<br>Lou , classe 60. , le 28/10/2005<br>Item 18<br>Commentaire : Validé au CM2                                                                                                    | Un petit <b>compte rendu</b> s'affiche après l'envoi.<br>L' <b>oubli</b> de justification est signalé.<br>Cliquer sur <b>Retour</b> pour revenir à l'écran<br>principal. |  |
|----------------------------------------------------------------------------------------------------|----------------------------------------------------------------------------------------------------|--|
| Résultat des demandes de validation :                                                                                                    | Oui(0)-Non(1) Je m'assure que les résultats                                                                                                    |  |
| • <b>Refusée</b> : le professeur a jugé que la                                                                                                    | Obtenu Je sais que je dois respecter                                                                                                    |  |
| compétence n'est pas acquise ; il faudra                                                                                                    |                                                                                                    |  |
| donner d'autres preuves de son savoir-faire !                                                                                                    | Produire, créer, modifier et explo                                                                                                    |  |
| • Acceptée : le professeur à validé la demande ;                                                                                                    | Obtom                                                                                                    |  |
| il a pu ecrire un commentaire.                                                                                                    |                                                                                                    |  |
| • En cours : le professeur n'a pas encore                                                                                                    | Obtenu Dans un texte que je saisis, j                                                                                                    |  |
| la domando on attento                                                                                                    | Obtenu J'insère dans un même fichi                                                                                                    |  |
| il ne peut y avoir que 5 demandes au                                                                                                    | Obtenu Jutilise le correcteur orthogr                                                                                                    |  |
| <ul> <li>maximum</li> <li>la demande en cours est valable<br/>pendant 3 mois : passé ce délai, il<br/>faudra la refaire</li> <li>Demande en préparation</li> </ul>                                                            | Chercher, se documenter au mo<br>CDI) (école)<br>Demandé Pour rechercher une informa<br>Je sais consulter un CD-ROM                                                      |  |
| Pas encore de demande                                                                                                    | Je sais copier, coller ou imp                                                                                                    |  |
| En cliquant sur un des boutons (Oui-Non, Obtenu ou Demande),<br>on peut voir les <b>commentaires</b> qui ont été écrits (par l'élève et le professeur)<br>Rubrique 2, sous-rubrique 1, item 5 demandé le 2005-10-28 14:47:37. |                                                                                                    |  |
|                                                                                                    |                                                                                                    |  |
| Adopter une attitude citoyenne face aux informations véhiculées par les outils informatiques                                                                                                    |                                                                                                    |  |
| Je m'assure que les résultats et les documents présentés ou produits par l'ordinateur sont vraisemblables.                                                                                                    |                                                                                                    |  |
| Ce que tu as écrit :                                                                                                    |                                                                                                    |  |
| Le bilan des réponses des professeurs ne permet pas encore de l'accorder l'item                                                                                                    |                                                                                                    |  |
| Nom du professeur         Accord         Date réponse           Mme Sarto Francoise         non         2005-10-28 14:01:00                                                                                                   | Commentaire<br>Non évalué en CM2 ; à justifier                                                                                                    |  |
| Pour <b>revenir</b> à l'écran principal, il faut cliquer sur la flèche <b>Précédente</b> de la barre de navigation.                                                                                                    |                                                                                                    |  |
| Se déconnecter pour quitter Gibii                                                                                                    |                                                                                                    |  |
| Décom                                                                                                    | nexion<br>nvoyer                                                                                                    |  |